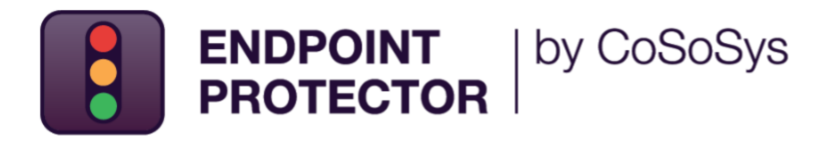

# Active Directory 배포 가이드

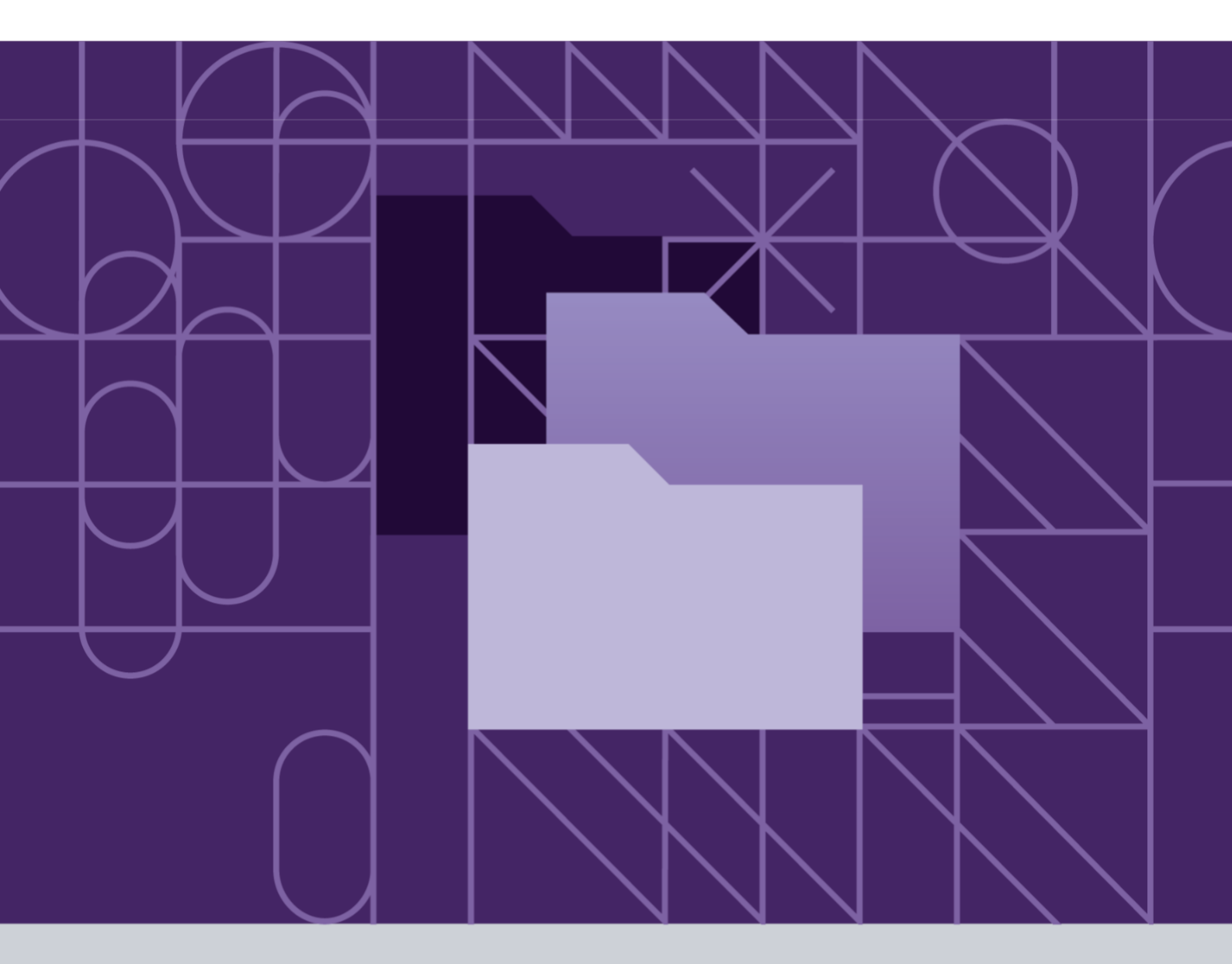

버전: 2.0

날짜: 2022 년 11 월 11 일

### 목 차

| 변경 내역           | 3  |
|-----------------|----|
| 1. 개요           | 4  |
| 2. WMI 필터 만들기   | 5  |
| 3. GPO 배포 만들기   | 10 |
| 4. WMI 에 GPO 연결 | 12 |
| 5. OU 에 GPO 연결  | 13 |
| 6. 면책           | 14 |

### 변경 내역

| 버전  | 날짜         | 비고                |
|-----|------------|-------------------|
|     |            |                   |
| 1.0 | 2019       | 문서 만들어짐           |
| 2.0 | 2022.11.11 | 현재 템플릿으로 문서 업데이트됨 |

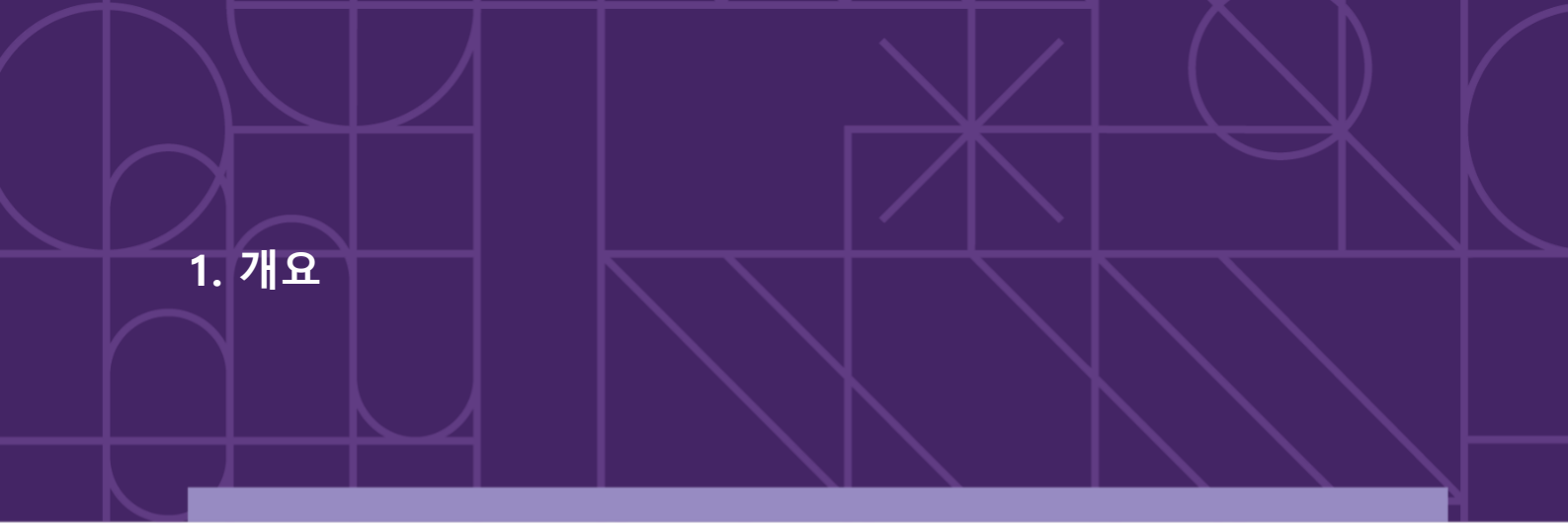

Endpoint Protector 클라이언트 소프트웨어는 Active Directory 뿐만 아니라 제 3 업체 소프트웨어를 사용해서 쉽게 배포하도록 Microsoft 설치 파일인 'msi'로 제공됩니다.

Endpoint Protector 는 32-bit 및 64-bit 두 가지 버전의 설치 파일을 제공합니다. 응용프로그램에 포함된 드라이버는 각 2 개의 운영 체제에 분리되어 설치 될 수 있습니다.

Endpoint Protector 클라이언트 설치 파일이 2 가지 버전으로 제공되어 Active Directory 에 두 개의 다른 GPO (Group Policy Object)가 만들어지고 두 개의 클라이언트를 각각 설치하기 위한 매개변수를 설정해야 합니다.

두 개의 GPO 는 이들이 만든 컴퓨터에만 적용되기 위해서 WMI (Windows Management Instrumentation) 필터를 사용하여 필터링 될 것입니다. GOP 는 후에 배포 수행하는 OU (Organization Unit)에 연결될 것입니다.

이 문서는 Endpoint Protector 클라이언트 소프트웨어 배포 전략의 기본과 기능 전체를 살펴 볼 것입니다. 관리자는 관리 환경에서 이러한 기술을 수정하고 조정할 수 있습니다.

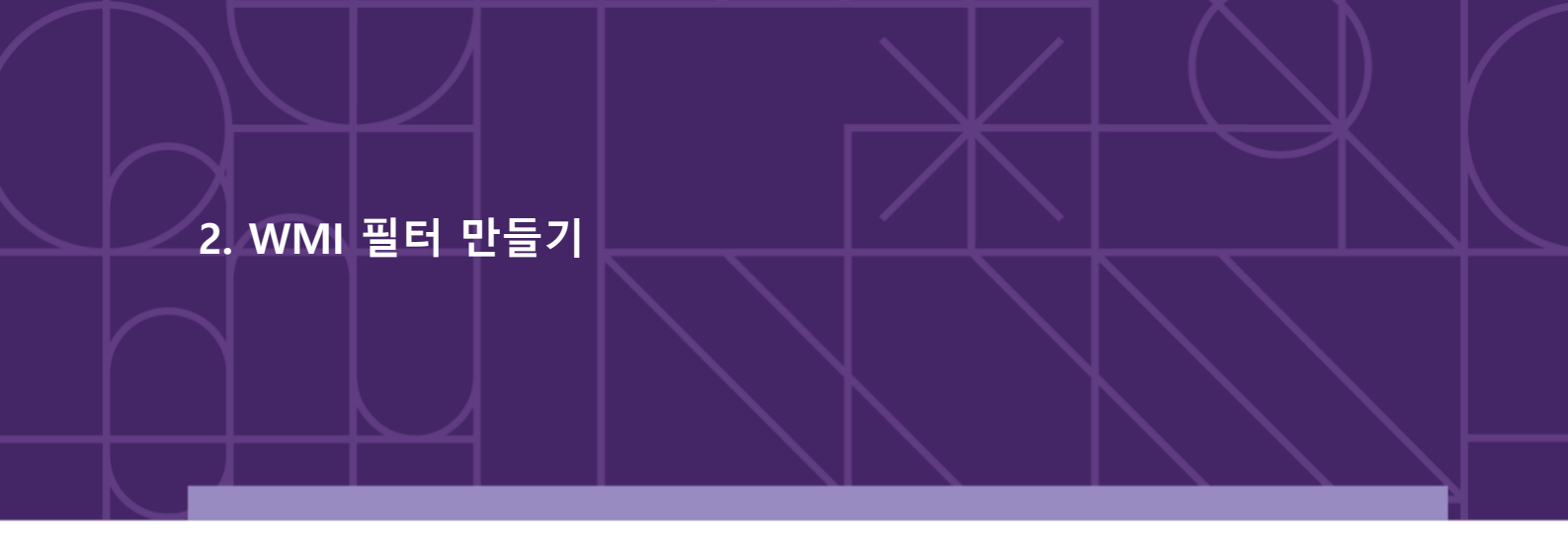

WMI (Windows Management Instrumentation) 필터를 만들려면 아래 단계를 따르시기 바랍니다:

1. Group Policy Management 콘솔을 열고 Domains 그리고 domain tree 를 확장합니다;

| 📓 Group Policy Management                                                                                                    |                                                  |             |            | -      |         |
|----------------------------------------------------------------------------------------------------|--------------------------------------------------|-------------|------------|--------|---------|
| File Action View Window Help                                                                                                    |                                                  |             |            |        | - 8 ×   |
| 🔶 📄 🔝 📋 🔋 🖬                                                                                                    |                                                  |             |            |        |         |
| <ul> <li>Image: Construct of the second second</li></ul> | WMI Filters in TE<br>Contents Delegation<br>Name | Description | Linked GPO | Author | Created |
|                                                                                                    | ٢                                                |             |            |        | >       |

2. WMI Filters 오른쪽 클릭 후 New 선택 - New WMI Filter 창이 열립니다;

| Group Policy Management<br>A Forest: TESTEPPQA.com                                                                                                    | WMI Filters in TESTEPPQA.com<br>Contents Delegation |                       |        |         |
|----------------------------------------------------------------------------------------------------|-----------------------------------------------------|-----------------------|--------|---------|
| <ul> <li>TESTEPPQA.com</li> <li>Default Domain Policy</li> <li>Domain Controllers</li> <li>Coroup Policy Objects</li> <li>WMI Filters</li> <li>WMI Filters</li> <li>Stater GPOs</li> <li>Sites</li> <li>Group Policy Modeling</li> <li>Group Policy Results</li> </ul> | New WMI Filter Name:                                | Add<br>Remove<br>Edit | Author | Created |
|                                                                                                    | Save                                                | Cancel                |        | >       |

 New WMI Filter 창에서 name, description, queries 를 제공해서 32-bit 및 64-bit WMI 필터 엔트리를 추가합니다;

| File Action View Window Help       - • • •         Image: State of the state of the state of th                                                             | 📓 Group Policy Management                                                                                                |                                                                                                    | - 🗆    | ×       |
|----------------------------------------------------------------------------------------------------|----------------------------------------------------------------------------------------------------|----------------------------------------------------------------------------------------------------|--------|---------|
| Forest: TESTEPPQA.com                                                                                                    | 📓 File Action View Window Help                                                                                           | 3                                                                                                    |        | - 8 ×   |
| Group Policy Management <ul> <li>▲ Forest: TESTEPPQA.com</li> <li>Contents Delegation</li> </ul> <ul> <li>▲ Denains</li> <li> <ul> <li>▲ Denain Policy</li> <li>&gt; ▲ Denain Controllers</li> <li>&gt; ▲ Stater GPOs</li> <li>&gt; ▲ Stater GPOs</li></ul></li></ul>                                                                                                    | 🗢 🄿 🙍 📊 📋 🧟 📝 📷                                                                                                    |                                                                                                    |        |         |
| Default Domain Policy     Signature GPOs     Sites     Group Policy Modeling     Group Policy Modeling     Group Policy Results     Mamee:     Sites     Group Policy Results     Mamee:     Sites     Group Policy Results     Mamee:     Sites     Sites     Group Policy Results     Sites     Sites     Group Policy Results     Sites     Sites | Group Policy Management                                                                                                  | WMI Filters in TESTEPPQA.com           Contents         Delegation                                                                                | Author | Created |
| Image: State State Stat                          | Default Domain Policy Default Domain Policy Domain Controllers Comp Policy Objects Comp WMI Filters Default Starter GPOs | Name:<br>32 bit Windows<br>Description:<br>32 bit Windows                                                                                         |        |         |
| Save Cancel                                                                                                    | > 🙀 Sites<br>🐉 Group Policy Modeling                                                                                     | Queries:     Namespace     Query       root/CIMv2     Select * from Win32_Processor where     Add       AddressWidth = '32'     Remove       Edit |        |         |
|                                                                                                    |                                                                                                    | Save Cancel                                                                                                    |        |         |
|                                                                                                    |                                                                                                    |                                                                                                    |        | >       |

| 📓 Group Policy Management                          |                                                  |        | - 0            | $\times$ |
|----------------------------------------------------|--------------------------------------------------|--------|----------------|----------|
| 📓 File Action View Window Help                     |                                                  |        |                | - 8 ×    |
| 🔶 🤿 🙇 📰 📋 🙆 🛐                                      |                                                  |        |                |          |
| Group Policy Management<br>A Forest: TESTEPPQA.com | WMI Filters in TESTEPPQA.com Contents Delegation |        |                |          |
| V A TESTEPPQA.com New W                            | /I Filter                                        | ×      | Author         | Created  |
| Default Domain                                     |                                                  |        | Administrator@ | 8/19/20  |
| > Domain Control Name:                             |                                                  |        |                |          |
| > Group Policy Ob 64 bit 1                         | /indows                                          |        |                |          |
| ⇒ 32 bit Windo Descrip                             | ion:                                             |        |                |          |
| > 🗊 Starter GPOs 64 bit V                          | lindows                                          |        |                |          |
| > 🙀 Sites Queries                                  |                                                  |        |                |          |
| Group Policy Modeling Name                         | pace Query                                       | Add    |                |          |
| Group Policy Results                               | Mv2 Select * from Win32_Processor where          |        |                |          |
|                                                    | AddressWidth = '64'                              | emove  |                |          |
|                                                    |                                                  | Edit   |                |          |
|                                                    |                                                  | Lon    |                |          |
|                                                    |                                                  |        |                |          |
|                                                    |                                                  |        |                |          |
|                                                    |                                                  |        |                |          |
|                                                    | Save                                             | Cancel |                |          |
|                                                    |                                                  |        |                |          |
|                                                    |                                                  |        |                |          |
|                                                    |                                                  |        |                |          |
|                                                    | <                                                |        |                | >        |
|                                                    |                                                  |        |                |          |
|                                                    |                                                  |        |                |          |

4. 새로운 필터는 WMI Filters 폴더에 표시됩니다;

| 📓 Group Policy Management                                                                                                    |                                                   |                                                               |                                               | - 0                                        | Х                             |
|----------------------------------------------------------------------------------------------------|---------------------------------------------------|---------------------------------------------------------------|-----------------------------------------------|--------------------------------------------|-------------------------------|
| 📓 File Action View Window Help                                                                                                    |                                                   |                                                               |                                               |                                            | _ 8 ×                         |
| 🗢 🤿 🙍 🗊 📋 🙆 📝 🥽                                                                                                    |                                                   |                                                               |                                               |                                            |                               |
| <ul> <li>Image: Second second se</li></ul> | WMI Filters in TES<br>Contents Delegation<br>Name | TEPPQA.com<br>Description<br>32 bit Windows<br>64 bit Windows | Linked GPO<br><none><br/><none></none></none> | Author<br>Administrator@<br>Administrator@ | Created<br>8/19/2(<br>8/19/2( |
|                                                                                                    |                                                   |                                                               |                                               |                                            |                               |
|                                                                                                    | <                                                 |                                                               |                                               |                                            | >                             |
|                                                                                                    | ,                                                 |                                                               | 2 obje                                        | ect(s)                                     |                               |

32-bit 및 64-bit 운영 체제 선택:

- **32-bit Operating System:** Select \* from Win32\_Processor where AddressWidth = '32'
- 64-bit Operating System: Select \* from Win32\_Processor where AddressWidth = '64'

특정 운영 체제 또는 컴퓨터 유형을 대상으로 아래 쿼리를 추가할 수 있습니다:

- Workstation: Select \* from WIN32\_OperatingSystem where ProductType=1
- **Domain Controller:** Select \* from WIN32\_OperatingSystem where ProductType=2
- Server: Select \* from WIN32\_OperatingSystem where ProductType=3
- Windows XP: Select \* from WIN32\_OperatingSystem where Version='5.1.2600' and ProductType=1
- Windows Vista: Select \* from WIN32\_OperatingSystem where Version='6.0.6002' and ProductType=1
- Windows 7: Select \* from WIN32\_OperatingSystem where Version='6.1.7600' and ProductType=1
- Windows 8: SELECT \* FROM Win32\_OperatingSystem WHERE Version LIKE "6.2%" AND ProductType="1"
- Windows 8.1: SELECT \* FROM Win32\_OperatingSystem WHERE Version LIKE "6.3%" AND ProductType="1"
- Windows 10: SELECT \* FROM Win32\_OperatingSystem WHERE Version LIKE "10%" AND ProductType="1"
- Windows Server 2003: Select \* from WIN32\_OperatingSystem where Version='5.2.3790' and ProductType>1
- Windows Server 2008: Select \* from WIN32\_OperatingSystem where Version='6.0.6002' and ProductType>1
- Windows 2008 R2: Select \* from WIN32\_OperatingSystem where Version='6.1.7600' and ProductType>1
- Window Server 2012: SELECT \* FROM Win32\_OperatingSystem WHERE Version LIKE

"6.2%" AND ProductType="2"

- Windows Server 2012R2: SELECT \* FROM Win32\_OperatingSystem WHERE Version LIKE
   "6.3%" AND ProductType="2"
- Windows Server 2016: SELECT \* FROM Win32\_OperatingSystem WHERE Version LIKE "10.0%" AND ProductType="2"
- Windows Server 2019: SELECT \* FROM Win32\_OperatingSystem WHERE

BuildNumber >= 17763 AND (ProductType="3" OR ProductType="2")

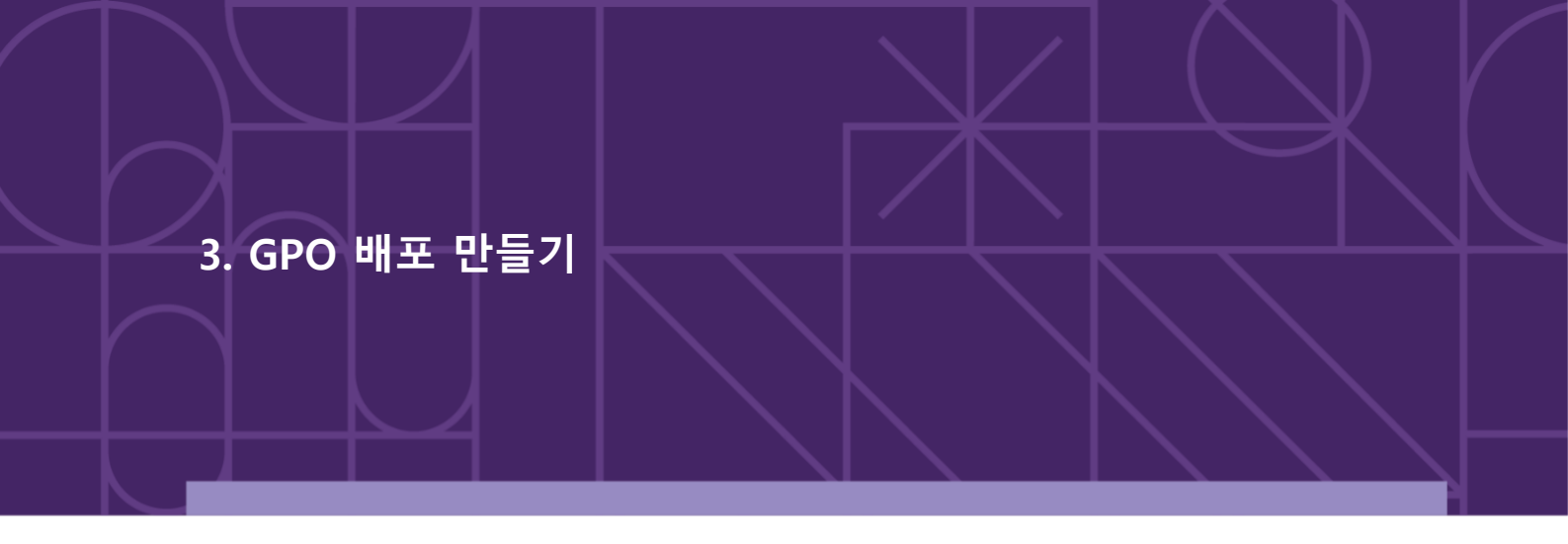

GPO (Group Policy Objects) 배포를 만들려면 다음 단계를 따르시기 바랍니다:

- Group Policy Management 콘솔을 열고 Group Policy Objects 오른쪽 클릭 후 New 를 클릭합니다;
- 2. GPO 이름으로 Endpoint Protector 32 bit 추가합니다.;
- 3. 새로운 GPO 오른쪽 클릭 후 Edit 클릭합니다;

| Group Policy Management Editor                                                                                                    | r                                                                           |                                                                                   | - | × |
|----------------------------------------------------------------------------------------------------|-----------------------------------------------------------------------------|-----------------------------------------------------------------------------------|---|---|
| File Action View Help                                                                                                    |                                                                             |                                                                                   |   |   |
| 🏟 🔲 📰 📓 🛃 🖬                                                                                                    |                                                                             |                                                                                   |   |   |
| <ul> <li>Endpoint Protector 32 bit [W201</li> <li>Computer Configuration</li> <li>Policies</li> <li>Preferences</li> <li>User Configuration</li> <li>Policies</li> <li>Preferences</li> </ul> | Endpoint Protector 32 bit [W2019<br>Select an item to view its description. | SERV.TESTEPPQA.COM] Polic<br>Name<br>Computer Configuration<br>User Configuration | y |   |
|                                                                                                    |                                                                             |                                                                                   |   |   |
| < >> \                                                                                                    | Extended Standard                                                           |                                                                                   |   |   |
|                                                                                                    |                                                                             |                                                                                   |   |   |

4. Computer Configuration / Software Settings 확장 후 Software Installation

오른쪽 클릭 그리고 New/Package 선택합니다;

**참고**: 'msi' 파일을 찾을 때 시 AD 에서 컴퓨터에 접근 가능하고 네트워크의 공유된

폴더에 위치하는지 확인합니다.

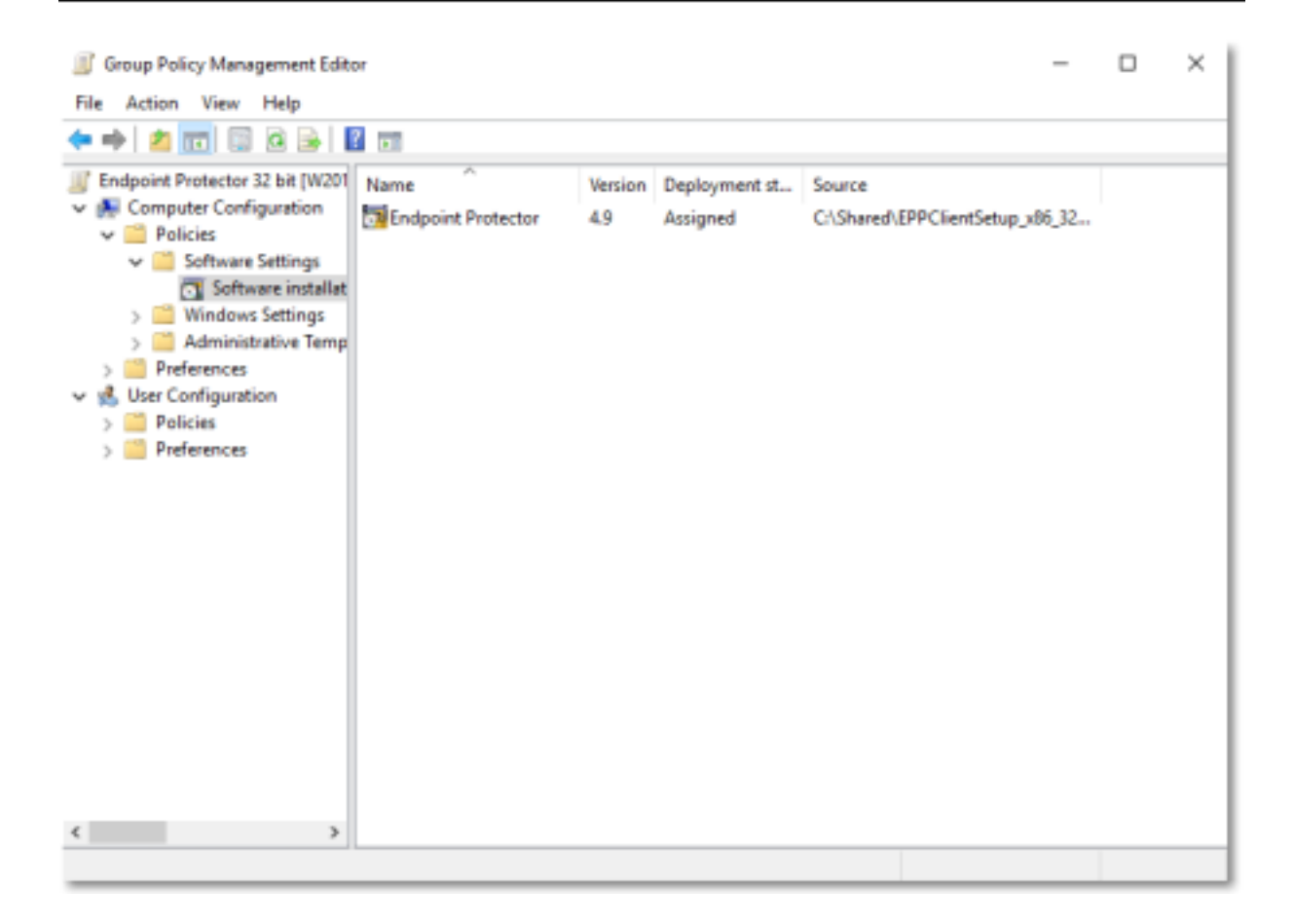

 Group Policy Object Editor 콘솔을 닫고 Endpoint Protector 64 bit64-bit GPO 설정을 위해서 위의 단계를 반복합니다.

## 4. WMI 에 GPO 연결

각 GPO 에 WMI 필터를 연결하려면 다음 단계를 따르시기 바랍니다:

- Group Policy Management 콘솔을 열고 Endpoint Protector 32-bit 정책을 선택하고 WMI Filtering 섹션에서 32-bit Windows 필터를 선택합니다;
- 2. Endpoint Protector 64-bit GPO 연결을 위해 위의 단계를 반복합니다.

| 📓 Group Policy Management                                                                                          | – 🗆 X                                                                                                    |
|----------------------------------------------------------------------------------------------------|----------------------------------------------------------------------------------------------------|
| File Action View Window Help                                                                                       | _ <i>=</i> ×                                                                                                    |
|                                                                                                    |                                                                                                    |
| Group Policy Management                                                                                            | Endpoint Protector 32 bit Scope Details Settings Delegation Status Links Display links in this location: TESTEPPQA.com The following sites, domains, and OUs are linked to this GPO: Location Enforced Link Enabled Path Security Filtering |
| <ul> <li>Im Starter GPOs</li> <li>Im Sites</li> <li>Group Policy Modeling</li> <li>Group Policy Results</li> </ul> | The settings in this GPO can only apply to the following groups, users, and computers:          Name         & Authenticated Users                                                                                                    |
| < >>                                                                                                    | Add Remove Properties       WMI Filtering       This GPO is linked to the following WMI filter: <none> <none>       22 bit Windows       54 bit Windows</none></none>                                                                       |

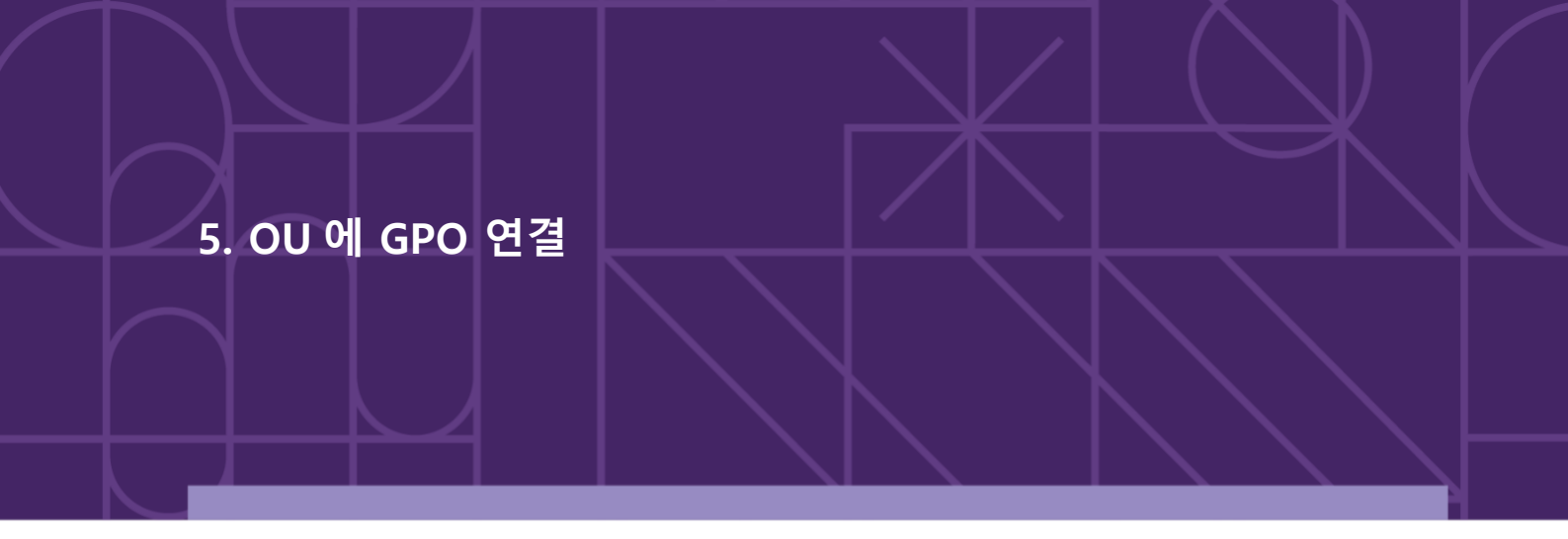

GPO 가 만들어지면 모든 OU (Organization Units)에 연결합니다.

다음 단계를 따르시기 바랍니다..

- 1. OU 오른쪽 클릭 후 Link an Existing GPO 선택합니다;
- 2. Group Policy objects 에서 Endpoint Protector 32 bit 선택 후 OK 클릭합니다;
- 3. 위 단계를 반복하고 Endpoint Protector 64-bit 선택합니다.

| 📓 Group Policy Management                                                             |           | - 🗆 ×             |
|---------------------------------------------------------------------------------------|-----------|-------------------|
| 📓 File Action View Window Help                                                        |           | _ & ×             |
| ← ⇒   2 🚾   🗉   🗙 🖾 🝳   🖬 🗊                                                           |           |                   |
| Group Policy Management EPP Deployment                                                |           |                   |
| A Forest: TESTEPPQA.com     Select GPO                                                | ×         |                   |
| ✓ iii Domains ✓ iii TESTEPPQA.com Look in this domain:                                | Enable    | ed GPO Status WMI |
| Default Domain Pd                                                                     | ~         |                   |
| Domain Controller                                                                     |           |                   |
| Sroup Policy Obje                                                                     |           |                   |
| > 🕞 WMI Filters Name                                                                  |           |                   |
| Default Domain Controllers Policy     Default Domain Policy     Default Domain Policy |           |                   |
| Group Policy Modeling Endpoint Protector 32 bit                                       |           |                   |
| Group Policy Results Endpoint Protector 64 bit                                        |           |                   |
|                                                                                       |           |                   |
|                                                                                       |           |                   |
|                                                                                       |           |                   |
|                                                                                       |           |                   |
|                                                                                       |           |                   |
|                                                                                       | OK Cancel |                   |
|                                                                                       |           |                   |
|                                                                                       |           |                   |
|                                                                                       |           |                   |
|                                                                                       |           | >                 |
|                                                                                       |           |                   |

#### **참고**: 새로운 정책은 대상 컴퓨터가 재부팅 될 때만 적용됩니다.

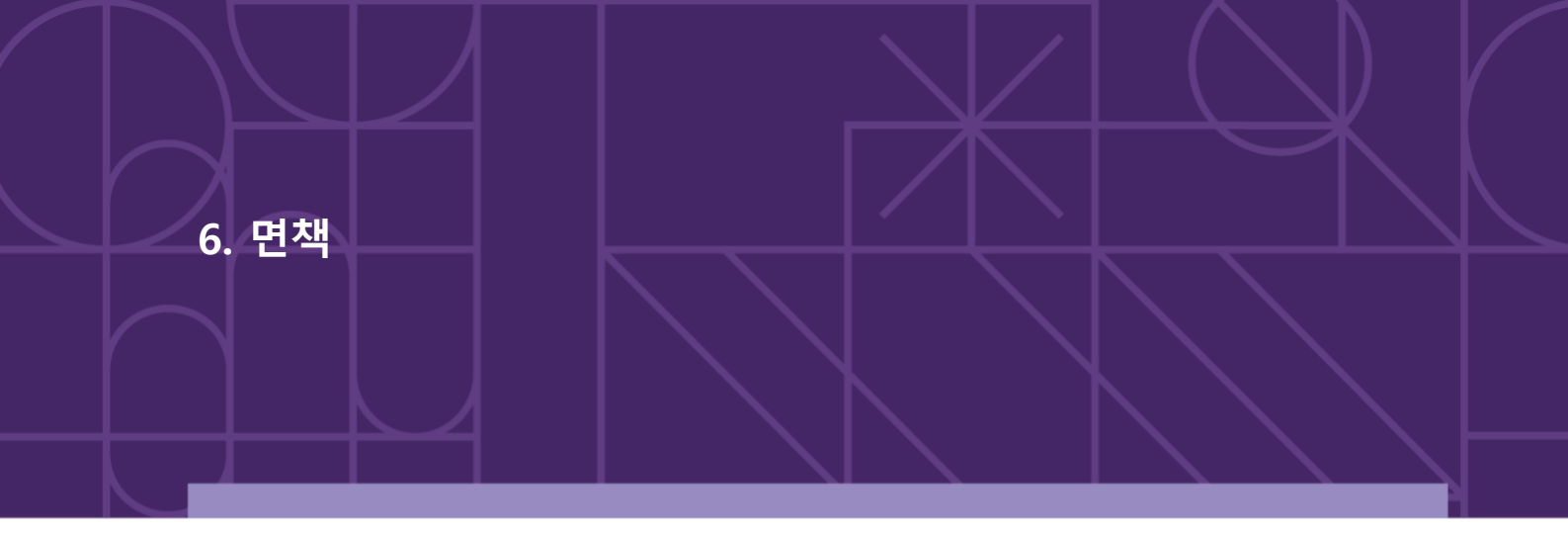

Security safeguards, by their nature, are capable of circumvention. CoSoSys cannot, and does not, guarantee that data or devices will not be accessed by unauthorized persons, and CoSoSys disclaims any warranties to that effect to the fullest extent permitted by law.

© 2004 – 2022 CoSoSys Ltd.; Endpoint Protector, My Endpoint Protector, Endpoint Protector Basic and EasyLock are trademarks of CoSoSys Ltd. All rights reserved. Windows is a registered trademark of Microsoft Corporation. Macintosh, Mac OS X, and macOS are trademarks of Apple Corporation. All other names and trademarks are property of their respective owners.

Confidential. © CoSoSys 2022. Not to be shared without the express written permission of CoSoSys

EndpointProtector.com